## Adding Claim Information to PEAK

## Project 13609

Customers will now have the ability to view claims that are active, open, or closed on the PEAK website or the MyCOBenefits mobile application. The will be able to see details such as their claim number, status, time period, program, original amount, balance amount, and originating county.

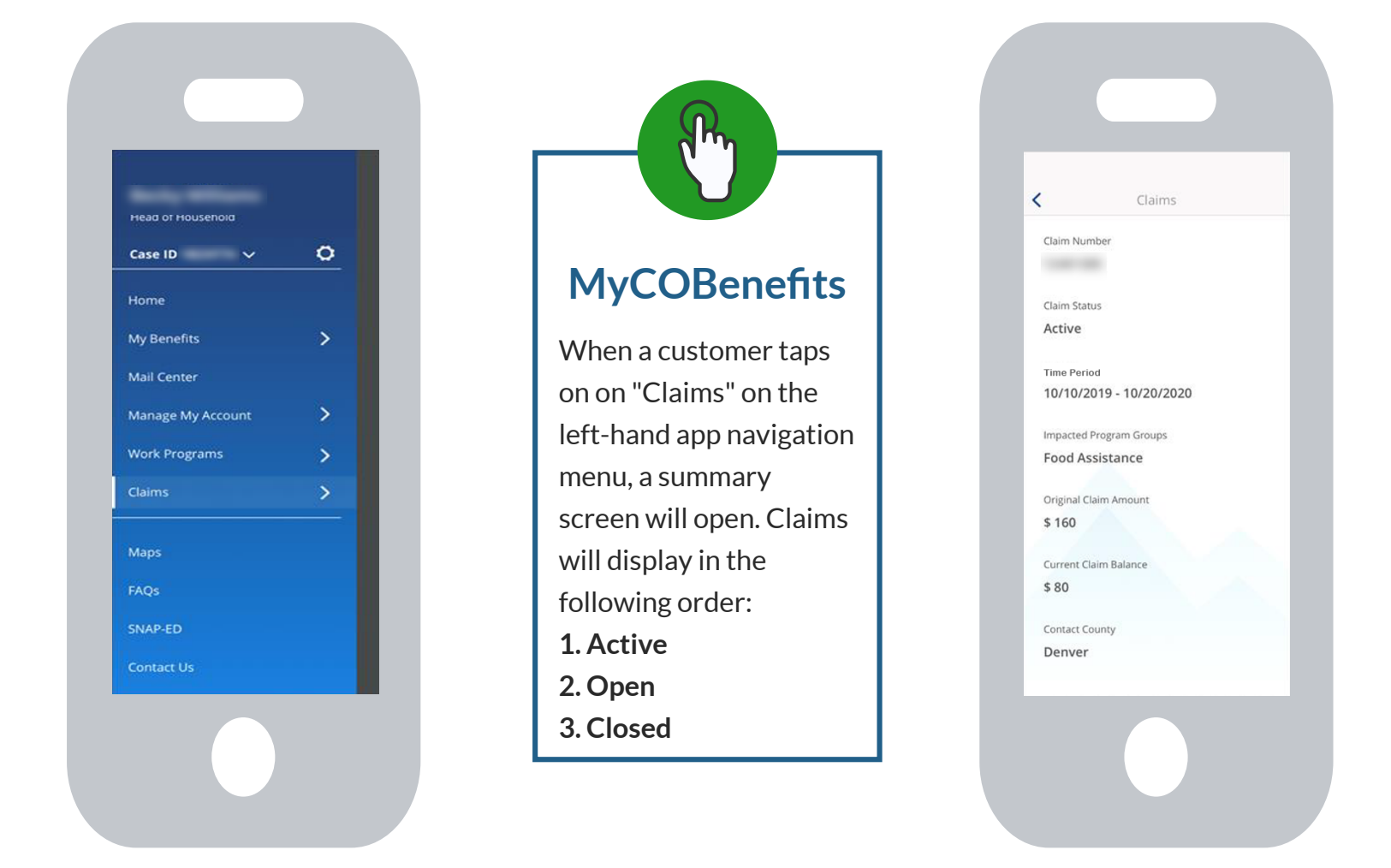

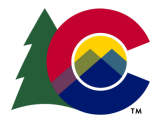

**COLORADO** Health Care & Economic Security Staff Development Center

## **PEAK Website**

The website shows active, open, and closed claims, except for Medical assistance. After clicking of a particular claim, the customer will see the screen containing the claim details.

|                                      | Claim Details           |                             |
|--------------------------------------|-------------------------|-----------------------------|
| Overview                             |                         |                             |
| Benefits                             | Claim Number            |                             |
| Work Programs                        |                         | PEAK                        |
| Member Handbook                      | Claim Status<br>Active  | When a customer clicks o    |
| Report My Changes                    | Time Period             | on "Claims" on the left-    |
| Redetermination /<br>Recertification | 10/10/2019 - 10/20/2020 | hand ann navigation nane    |
|                                      | Impacted Program        |                             |
| Payments                             | Food Assistance         | a summary screen will       |
| Claims                               | Original Claim Amount   | open. Claims will display i |
|                                      | \$100                   | the following order:        |
| Communications                       | Current Claim Balance   | 1. Active                   |
| Request Health First                 | \$10                    |                             |
| Card/CHP+ Card                       | Contact County          | Z. Open                     |
|                                      | Denver                  | 3. Closed                   |

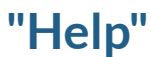

If the customer clicks "Help" in the header, they will be taken to the Claims help screen, which will define the different types of claims and provide an explanation of the different statuses.

## **Interfacing with Customers**

As you interface with customers, they may have additional questions about their claims. It is important to know what your customers are seeing. If you make a change in CBMS, the change will update the information displayed to the customer in PEAK and MyCOBenefits.

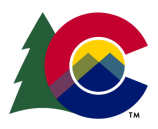

**COLORADO** Health Care & Economic Security Staff Development Center